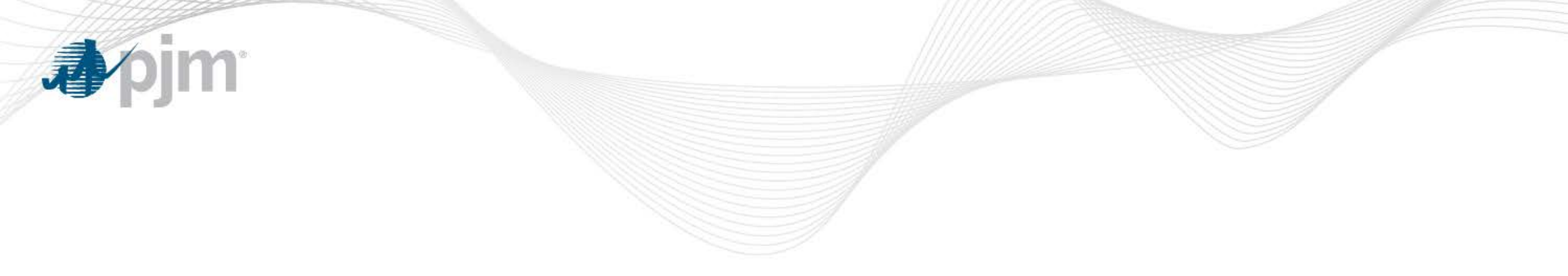

# PJM eDART Black Start Calculator

eDART Generation Companies

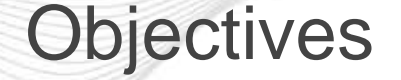

- Enhance visibility/awareness of current and future Black Start and Critical Loads
- Enhance tracking and completion of required items prior to new units coming in service or retiring or terminating Black Start service.
- Minimize rework by using the same baseline data across PJM/GO/TO.
- Reduce reliance on email as documentation between PJM/GO/TO.

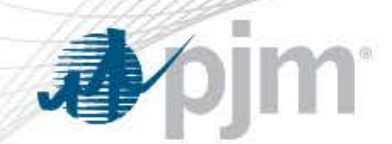

#### **Process Overview for Generator Owners**

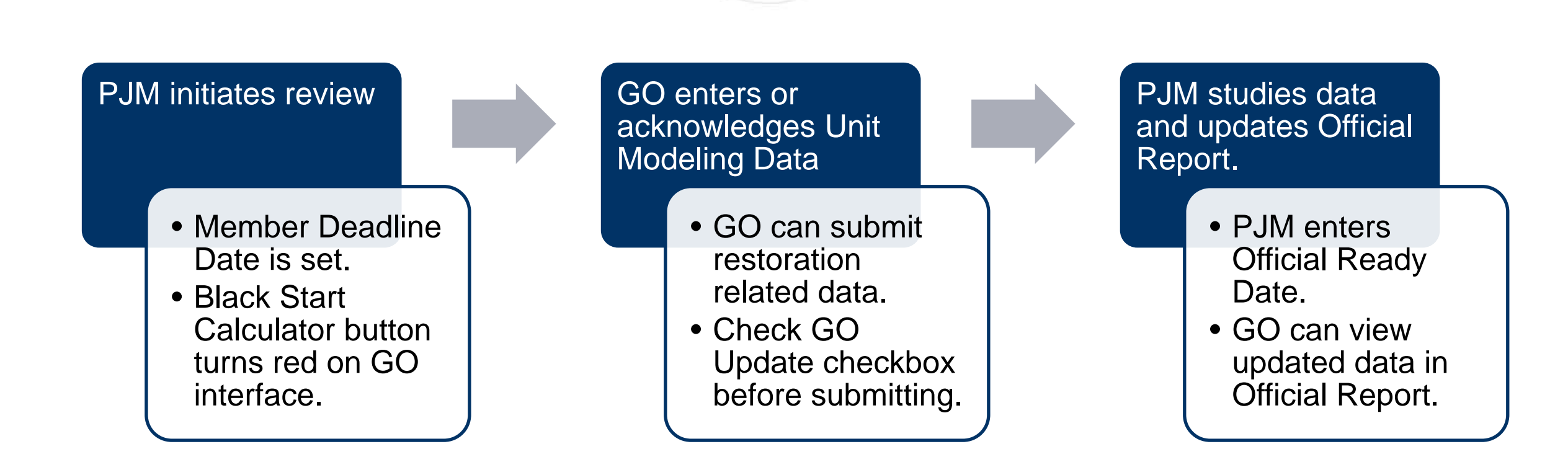

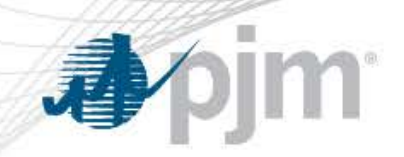

#### **Generator Owners**

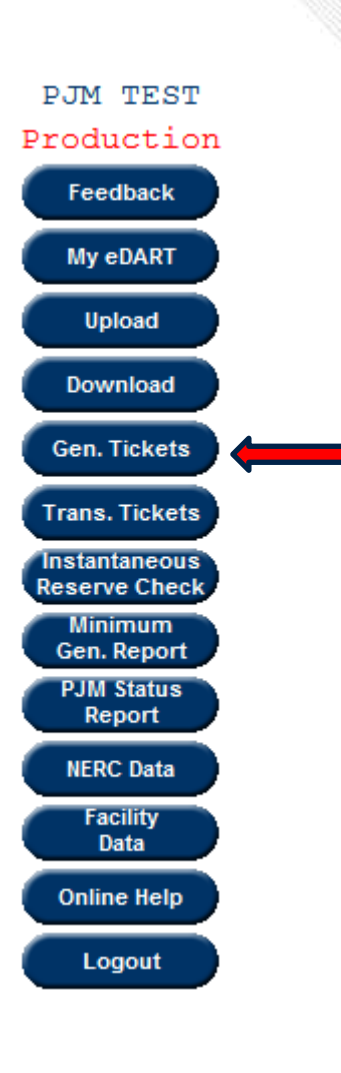

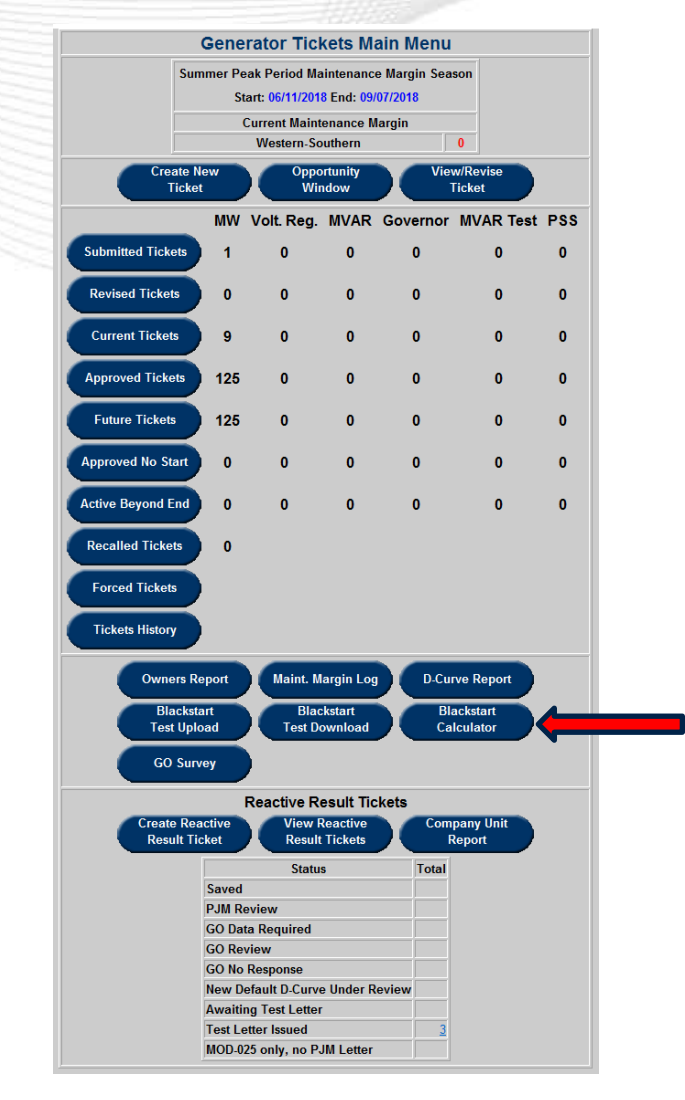

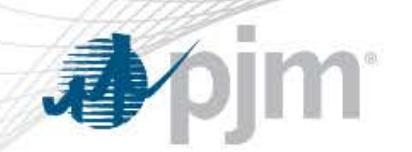

#### GO Black Start Calculator - Main Menu

#### No Action Required

| BlackSt | art Calculator Main Menu |
|---------|--------------------------|
|         | Official Report          |
|         | Currently in Review      |
|         | Nothing in review        |

#### **Action Required**

| BlackStart Ca        | Iculator I   | Main Menu       |  |  |  |  |  |  |  |  |  |  |  |  |
|----------------------|--------------|-----------------|--|--|--|--|--|--|--|--|--|--|--|--|
| Official Report      |              |                 |  |  |  |  |  |  |  |  |  |  |  |  |
| Curren               | tly in Revie | ew              |  |  |  |  |  |  |  |  |  |  |  |  |
| Member Deadline Date | Units/Loads  | Not Answered GO |  |  |  |  |  |  |  |  |  |  |  |  |
| 12/19/2017           | 1            | 1               |  |  |  |  |  |  |  |  |  |  |  |  |
| 12/23/2017           | 1            | 1               |  |  |  |  |  |  |  |  |  |  |  |  |
| 01/10/2018           | 1            | 1               |  |  |  |  |  |  |  |  |  |  |  |  |
| 01/15/2018           | 1            | 1               |  |  |  |  |  |  |  |  |  |  |  |  |
| 02/27/2018           | 1            | <u>0</u>        |  |  |  |  |  |  |  |  |  |  |  |  |

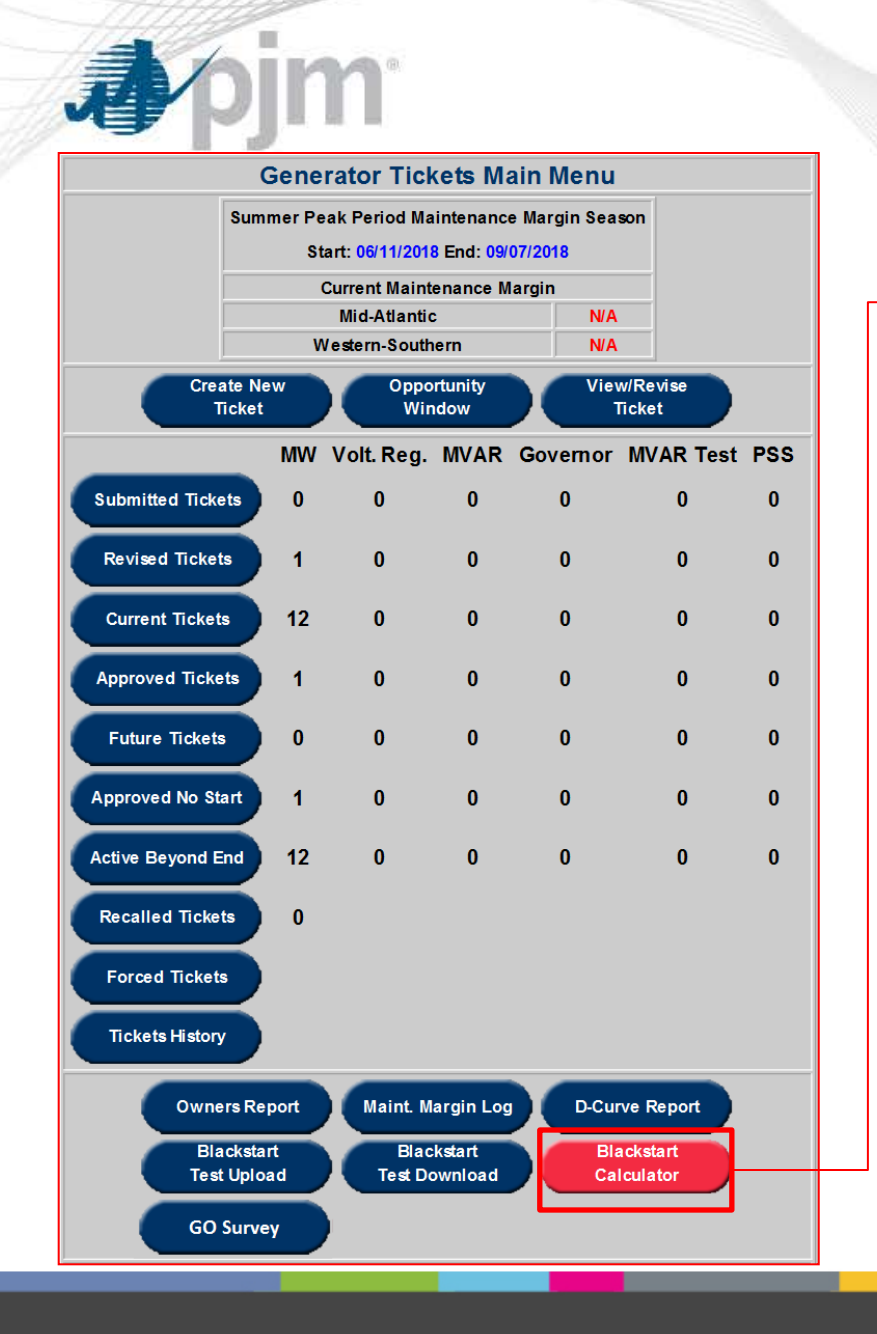

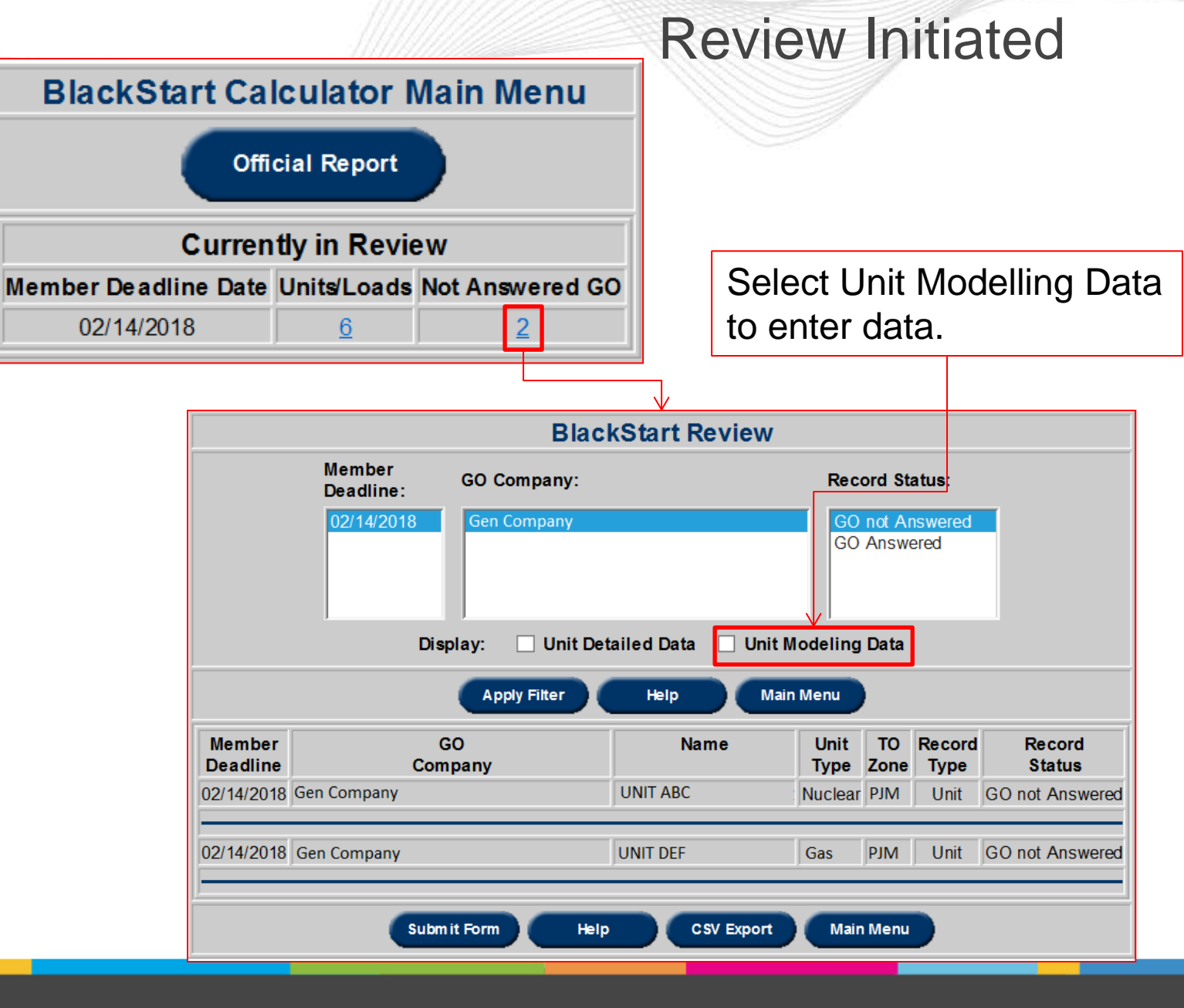

### Unit Modeling Data

"GO Update" checkbox **MUST** be checked in order to submit/acknowledge data

#### Entry fields pre-populated where possible

|                                                                                                    |                  |           |          |         |      |                    |                                         |        |                 |                |                      | Black     | Start Re  | eview                                      |                                  |                                            |                          |              |             |              |      |       |       |                 |          |
|----------------------------------------------------------------------------------------------------|------------------|-----------|----------|---------|------|--------------------|-----------------------------------------|--------|-----------------|----------------|----------------------|-----------|-----------|--------------------------------------------|----------------------------------|--------------------------------------------|--------------------------|--------------|-------------|--------------|------|-------|-------|-----------------|----------|
|                                                                                                    |                  |           |          |         |      |                    |                                         |        | Mem<br>Dead     | ıber<br>dline: | GO Comp              | any:      |           |                                            | Record Statu                     | IS:                                        |                          |              |             |              |      |       |       |                 |          |
|                                                                                                    |                  |           |          |         |      |                    |                                         |        | 02/1            | 4/2018         | Gen Com              | bany      |           |                                            | GO not Answ<br>GO Answere        | vered<br>d                                 |                          |              |             |              |      |       |       |                 |          |
|                                                                                                    |                  |           |          |         |      |                    |                                         |        |                 |                |                      |           |           |                                            |                                  |                                            |                          |              |             |              |      |       |       |                 |          |
|                                                                                                    |                  |           |          |         |      |                    |                                         |        |                 | Dia            | <br>-•• □            |           |           |                                            | line Dete                        |                                            |                          |              |             |              |      |       |       |                 |          |
|                                                                                                    |                  |           |          |         |      |                    |                                         |        |                 | DIS            | piay:                | Unit Deta | lied Data |                                            | eling Data                       |                                            |                          |              |             |              |      |       |       |                 |          |
|                                                                                                    |                  |           |          |         |      |                    |                                         |        |                 |                | Apply Fil            | ter       | Help      | Main Me                                    | nu                               |                                            |                          |              |             |              |      |       |       |                 |          |
| Member eadline GO Name Unit TO Record Unit will black start solely on primary or secondary fuel Total Start-Up (MWs) Total Start-Up (MWs) Unit MIN Required time to reach (MWs) Largest Motor Largest Motor Largest Motor Largest Motor Motor Transformer X% Largest Motor Largest Motor Motor Transformer Motor Motor Transformer Motor Motor Mot |                  |           |          |         |      |                    |                                         |        |                 |                |                      |           |           | 2nd<br>Largest<br>Motor<br>Power<br>Factor | 3rd<br>Largest<br>Motor<br>(MWs) | 3rd<br>Largest<br>Motor<br>Power<br>Factor | Nuclear Unit<br>One-Line | GO<br>Update |             |              |      |       |       |                 |          |
| 14/201                                                                                                    | 8 Gen<br>Company | , UNIT A  | BC Nucle | ear PJM | Unit | GO not<br>Answered | No on Prim. and Yes on Sec. V           | 10.2   |                 |                |                      |           | 0.27      |                                            |                                  |                                            |                          |              |             |              |      |       |       | )ownload_Uplo.g | ₫ 🗆      |
| 14/201                                                                                                    | 8 Gen<br>Company | , UNIT DE | F Gas    | PJM     | Unit | GO not<br>Answered | ~~~~~~~~~~~~~~~~~~~~~~~~~~~~~~~~~~~~~~~ | 1      | 2               | 3              | 4                    | 5         | 6         | 7                                          | 8                                | 9                                          | 10                       | 11           | 12          | 13           | 14   | 15    | 16    |                 |          |
|                                                                                                    |                  |           |          |         |      |                    |                                         |        |                 | Subm           | nit Form             | Help      |           | sV Export                                  | Main Menu                        | )                                          |                          |              |             |              |      |       |       |                 |          |
|                                                                                                    |                  |           |          |         |      |                    | Expo                                    | ort da | v<br>ata t      | o C            | SV f                 | ile       |           | 0                                          | ne-Li                            | ne U                                       | pload                    | l/Dov        | vnloa       | d fo         | r Nu | uclea | ar Ur | nits or         | nly      |
| 14/20                                                                                                    | 8 Gen<br>Company | , UNIT DE | F Gas    | MIQ     | Unit | GO not<br>Answered | Expo                                    | ort da | 2<br>V<br>ata t | 3<br>Subm      | 4<br>It Form<br>SV f | 5<br>Help | 6<br>Cs   | V Export                                   | 8<br>Main Menu<br>ne-Li          | ۹<br>ne U                                  | pload                    | 11<br>J/Dov  | 12<br>vnloa | 13<br>Ind fo | 14   |       | 16    | Ur              | Units or |

**ojm** 

1

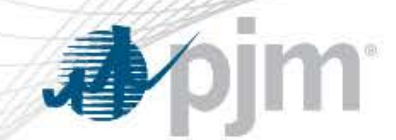

### **Unit Modeling Data**

| - 14 | A              | B           | С    | D        | E        | F         | G          | H         |              | J         | K         |             | - 14       | N        |             | P           | Q         | 8         | 6         | Ŧ         | U           | v         | w         | X         |             | - 2       |             | AB       | AC          | AL |
|------|----------------|-------------|------|----------|----------|-----------|------------|-----------|--------------|-----------|-----------|-------------|------------|----------|-------------|-------------|-----------|-----------|-----------|-----------|-------------|-----------|-----------|-----------|-------------|-----------|-------------|----------|-------------|----|
| 1 Me | ember Deadline | e GO Comp I | D    | Name     | Unit Typ | e TO Zone | e Record T | Record St | PJM Defa     | Official  | F Unit wi | I Total Sta | r Total St | a Unit M | IIN Require | d Largest N | Largest N | Largest N | Largest N | Largest   | N Largest I | Largest N | Largest N | 2nd Large | e 2nd Large | 3rd Large | 3rd Largest | Notor Pr | ower Factor |    |
| 2    | 2/14/2018      | Gen Com     | 7080 | UNIT ABC | Nuclear  | PJM       | Unit       | GO not A  | r No on Prin | n. And Ye | No on F   | rii 10.2    | 2          |          |             |             | 0.27      |           |           |           |             |           |           |           |             |           |             |          |             |    |
| 3    | 2/14/2018      | Gen Com     | 1295 | UNIT DEF | Gen      | PJM       | Unit       | GO not A  | r No         |           |           | 1           | 1 3        | 2        | 3 4         | 5           | 6         | 7         | 8         | 9         | 9 10        | 11        | 12        | 13        | 14          | 15        | 16          |          |             |    |
| 4    |                |             |      |          |          |           |            |           |              |           |           |             |            |          |             |             |           |           |           |           |             |           |           |           |             |           |             |          |             | _  |
| 5    |                |             |      |          |          |           |            |           |              |           |           |             |            |          |             |             |           |           |           | $\Lambda$ |             |           |           |           |             |           |             |          |             |    |
| 6    |                |             |      |          |          |           |            |           |              |           |           |             |            |          |             |             |           |           |           |           |             |           |           |           |             |           |             |          |             |    |
|      |                |             |      |          |          |           |            |           |              |           |           |             |            |          |             |             |           |           |           |           |             |           |           |           |             |           |             |          |             |    |
|      |                |             |      |          |          |           |            |           |              |           |           |             |            |          |             |             |           |           |           |           |             |           |           |           |             |           |             |          |             |    |
|      |                |             |      |          |          |           |            |           |              |           |           |             |            |          |             |             |           |           |           |           |             |           |           |           |             |           |             |          |             |    |
|      |                |             |      |          |          |           |            |           |              |           |           |             |            |          |             |             |           |           |           |           |             |           |           |           |             |           |             |          |             |    |
|      |                |             |      |          |          |           |            |           |              |           |           |             |            |          |             |             |           |           |           |           |             |           |           |           |             |           |             |          |             |    |
|      |                |             |      |          |          |           |            |           |              |           |           |             |            |          |             |             |           |           |           |           |             |           |           |           |             |           |             |          |             |    |
|      |                |             |      |          |          |           |            |           |              |           |           |             |            |          |             |             |           |           |           |           |             |           |           |           |             |           |             |          |             |    |
|      |                |             |      |          |          |           |            |           |              |           |           |             |            |          |             |             |           |           |           |           |             |           |           |           |             |           |             |          |             |    |
|      |                |             |      |          |          |           |            |           |              |           |           |             |            |          |             |             |           |           |           |           |             |           |           |           |             |           |             |          |             |    |
|      |                |             |      |          |          |           |            |           |              |           |           |             |            |          |             |             |           |           |           |           |             |           |           |           |             |           |             |          |             |    |
|      |                |             |      |          |          |           |            |           |              |           |           |             | ovti       | ra e     | alar        | hat         | l Init    | Mo        | IIah      | ina       | Dot:        | a         |           |           |             |           |             |          |             |    |
|      |                |             |      |          |          |           |            |           |              |           |           |             | CVI        | a 3      |             | ieu         | Unit      |           | uen       | Date      | a           |           |           |           |             |           |             |          |             |    |
|      |                |             |      |          |          |           |            |           |              |           |           |             |            | ~ ~ ~    |             |             | ام مع     | inte      |           | ~         |             |           |           |           |             |           |             |          |             |    |
|      |                |             |      |          |          |           |            |           |              |           |           |             | um         | 15 6     | are e       | xpo         | ried      | INTC      | ).CS      | е         |             |           |           |           |             |           |             |          |             |    |
|      |                |             |      |          |          |           |            |           |              |           |           |             |            |          |             |             |           |           |           |           |             |           |           |           |             |           |             |          |             |    |

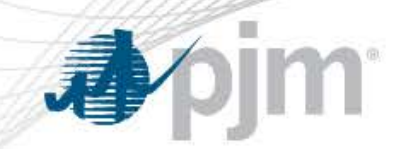

### GO Black Start Calculator – Official Report

**Default View** 

| O Zone: | Restoration<br>Zone: | G        | 0 Compar     | ıy:        | Restor                    | ation Type:                               | From Date                | e: To Date:         |
|---------|----------------------|----------|--------------|------------|---------------------------|-------------------------------------------|--------------------------|---------------------|
| PJM     | PJM                  | C        | en Compa     | ny         | Black<br>Critica<br>Non-C | Start<br>I Load (Nuclear)<br>ritical Load | 01/23/201                | 8 01/24/20          |
|         | <u>,</u>             | Display: | 🗌 Uni        | t Deta     | iled Dat                  | a 🔲 Unit Moo                              | leling Data              |                     |
|         |                      |          | Apply Filter |            | Help                      | Main M                                    | enu                      |                     |
|         | GO<br>Company        | Name     | Unit<br>Type | TO<br>Zone | Record<br>Type            | Total Start-Up<br>(MWs)                   | Total Start-Up<br>(MVAR) | Restoration<br>Type |
|         | Gen Company          | UNIT ABC | Nuclear      | PJM        | Unit                      |                                           |                          | Critical Load       |
|         | Gen Company          | UNIT DEF | Nuclear      | PJM        | Unit                      | 10.0                                      | 50                       | Critical Load       |
|         | Gen Company          | UNIT GHI | Nuclear      | PJM        | Unit                      | 100                                       | 50                       | Critical Load       |
|         | Gen Company          | UNIT JKL | Hydro        | PJM        | Unit                      |                                           |                          | Black Start         |
|         | Gen Company          | UNIT MNO | Bio Mass     | PJM        | Unit                      |                                           |                          |                     |
|         | Gen Company          | UNIT PQR | Nuclear      | PJM        | Unit                      |                                           |                          | Critical Load       |

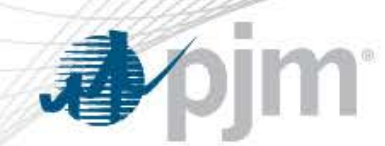

#### GO Black Start Calculator – Official Report Default View

|   | А           | В        | С         | D       | E           | F                    | G                     | Н           | I.      |
|---|-------------|----------|-----------|---------|-------------|----------------------|-----------------------|-------------|---------|
| 1 | GO Company  | Name     | Unit Type | TO Zone | Record Type | Total Start-Up (MWs) | Total Start-Up (MVAR) | Restoratio  | on Type |
| 2 | Gen Company | UNIT ABC | Nuclear   | PJM     | Unit        |                      |                       | Critical Lo | ad      |
| 3 | Gen Company | UNIT DEF | Nuclear   | PJM     | Unit        | 10                   | 50                    | Critical Lo | ad      |
| 4 | Gen Company | UNIT GHI | Nuclear   | PJM     | Unit        | 100                  | 50                    | Critical Lo | ad      |
| 5 | Gen Company | UNIT JKL | Hydro     | PJM     | Unit        |                      |                       | Black Star  | t       |
| 6 | Gen Company | UNIT MNO | Bio Mass  | PJM     | Unit        |                      |                       |             |         |
| 7 | Gen Company | UNIT PQR | Nuclear   | PJM     | Unit        |                      |                       | Critical Lo | ad      |
| ~ |             |          |           |         |             |                      |                       |             |         |

Note: For all "CSV Export" functions, only displayed data will be exported to .csv file

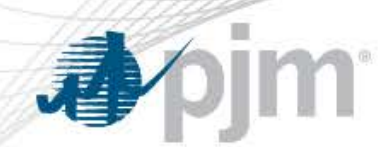

# GO Black Start Calculator – Official Report Unit Detailed Data View

| [             |          |              |            |                |                         |                         |                             |       | Black                  | Start Offic                                         | ial Report                                          |                          |                                       |                           |                            |                           |
|---------------|----------|--------------|------------|----------------|-------------------------|-------------------------|-----------------------------|-------|------------------------|-----------------------------------------------------|-----------------------------------------------------|--------------------------|---------------------------------------|---------------------------|----------------------------|---------------------------|
|               |          |              |            |                |                         | TO Zone:                | Restoration<br>Zone:<br>PJM |       | GO Compar<br>Gen Compa | ny: Restoral<br>Iny Black S<br>Critical<br>Non-Crit | tion Type:<br>itart<br>Load (Nuclear)<br>lical Load | From Date:<br>01/23/2018 | To Date:                              |                           |                            |                           |
|               |          |              |            |                |                         |                         |                             | Disp  | lay: 🔽 Uni             | it Detailed Data                                    | 🗌 Unit Model                                        | ing Data                 |                                       |                           |                            |                           |
|               |          |              |            |                |                         |                         |                             |       | Apply Filter           | Help                                                | Main Ment                                           |                          |                                       |                           |                            |                           |
| GO<br>Company | Name     | Unit<br>Type | TO<br>Zone | Record<br>Type | Total Start-Up<br>(MWs) | Total Start-U<br>(MVAR) | p Restoration<br>Type       | ICAP  | Unit Effective<br>Date | Unit Terminate<br>Date                              | F                                                   | Prim.<br>Fuel            | Sec.<br>Fuel                          | Hot Start Time<br>(Hours) | Cold Start Time<br>(Hours) | Ramp Rate<br>(MWs/Minute) |
| Gen Company   | UNIT ABC | Nuclear      | PJM        | Unit           |                         |                         | Critical Load               | 900   | 07/01/2000             | ]                                                   | Tires                                               |                          |                                       |                           |                            |                           |
| Gen Company   | UNIT DEF | Nuclear      | PJM        | Unit           | 10.0                    | 5                       | 0 Critical Load             | 1000  | 03/06/2007             | )                                                   | Synthesis Gas f                                     | rom Petroleum Co         | de DualFuel:Natural Gas + Other Gases | 1                         |                            |                           |
| Gen Company   | UNIT GHI | Nuclear      | PJM        | Unit           | 100                     | 5                       | 0 Critical Load             | 1000  | 03/06/2007             | ]                                                   | Synthesis Gas f                                     | rom Petroleum Co         | de DualFuel:Natural Gas + Other Gases |                           | <b>j</b>                   |                           |
| Gen Company   | UNIT JKL | Hydro        | PJM        | Unit           |                         |                         | Black Start                 | 140   | 12/12/2017             |                                                     | Unknown                                             |                          |                                       |                           | (                          |                           |
| Gen Company   | UNIT MNO | Bio Mass     | PJM        | Unit           |                         |                         | J                           | 100   | 12/07/2017             | ĺ                                                   | Unknown                                             |                          | <u>(</u>                              | <u>I</u>                  | j                          |                           |
| Gen Company   | UNIT PQR | Nuclear      | PJM        | Unit           |                         |                         | Critical Load               | 500   | 10/17/2013             | (                                                   | Unknown                                             |                          |                                       |                           | ĺ.                         |                           |
|               |          |              |            |                |                         |                         |                             | Apply | Filter                 | Help C                                              | SV Export                                           | Main Menu                |                                       |                           |                            |                           |

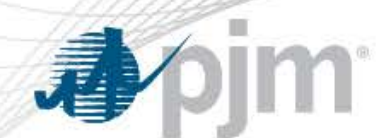

# GO Black Start Calculator – Official Report Unit Detailed Data View

|   | A           | В        | С         | D       | E         | F           | G          | Н           | 1    | J                   | K         | L         | Μ         | N           | 0           | Р        | Q        |     |
|---|-------------|----------|-----------|---------|-----------|-------------|------------|-------------|------|---------------------|-----------|-----------|-----------|-------------|-------------|----------|----------|-----|
| 1 | GO Company  | Name     | Unit Type | TO Zone | Record Ty | Total Start | Total Star | Restoratio  | ICAP | Unit Effective Date | Unit Term | Prim. Fue | Sec. Fuel | Hot Start   | Cold Start  | Ramp Rat | e (MWs/M | in) |
| 2 | Gen Company | UNIT ABC | Nuclear   | PJM     | Unit      |             |            | Critical Lo | 900  | 7/1/2000            |           | Tires     |           |             |             |          |          |     |
| 3 | Gen Company | UNIT DEF | Nuclear   | PJM     | Unit      | 10          | 50         | Critical Lo | 1000 | 3/6/2007            |           | Synthesis | DualFuel: | Natural Gas | s + Other G | ases     |          |     |
| 4 | Gen Company | UNIT GHI | Nuclear   | PJM     | Unit      | 100         | 50         | Critical Lo | 1000 | 3/6/2007            |           | Synthesis | DualFuel: | Natural Gas | s + Other G | ases     |          |     |
| 5 | Gen Company | UNIT JKL | Hydro     | PJM     | Unit      |             |            | Black Star  | 140  | 12/12/2017          |           | Unknown   |           |             |             |          |          |     |
| 6 | Gen Company | UNIT MNC | Bio Mass  | PJM     | Unit      |             |            |             | 100  | 12/7/2017           |           | Unknown   |           |             |             |          |          |     |
| 7 | Gen Company | UNIT PQR | Nuclear   | PJM     | Unit      |             |            | Critical Lo | 500  | 10/17/2013          |           | Unknown   |           |             |             |          |          |     |

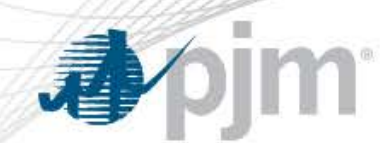

# GO Black Start Calculator – Official Report Unit Modeling Data View

|                |            |              |            |                |                              |                              |                     |                                                                    |                                     |                                                      |                                  | Blac                                | k Start Offici                     | al Report                          |                                    |                                                           |                                                          |                                               |                                |                                      |                               |                                      |                             |
|----------------|------------|--------------|------------|----------------|------------------------------|------------------------------|---------------------|--------------------------------------------------------------------|-------------------------------------|------------------------------------------------------|----------------------------------|-------------------------------------|------------------------------------|------------------------------------|------------------------------------|-----------------------------------------------------------|----------------------------------------------------------|-----------------------------------------------|--------------------------------|--------------------------------------|-------------------------------|--------------------------------------|-----------------------------|
|                |            |              |            |                |                              |                              |                     |                                                                    |                                     | TO Zone:                                             | Restoration<br>Zone:             | GO Compa                            | ny: Restorat                       | ion Type:                          | From Date:                         | To Date:                                                  |                                                          |                                               |                                |                                      |                               |                                      |                             |
|                |            |              |            |                |                              |                              |                     |                                                                    |                                     | P.M.                                                 | PJM                              | Gen Comp                            | Iny Black S<br>Official<br>Non-Ori | tet<br>oed (Nucker)<br>kal Loed    | 01/23/2018                         | 01/24/2018                                                |                                                          |                                               |                                |                                      |                               |                                      |                             |
|                |            |              |            |                |                              |                              |                     |                                                                    |                                     |                                                      | Dis                              | play: 🗌 Un                          | it Detailed Data                   | 🗵 Unit Modelin                     | ng Deta                            |                                                           |                                                          |                                               |                                |                                      |                               |                                      |                             |
|                |            |              |            |                |                              |                              |                     |                                                                    |                                     |                                                      |                                  | Apply Filter                        | H P                                | Main Menu                          |                                    |                                                           |                                                          |                                               |                                |                                      |                               |                                      |                             |
| GO<br>Company  | Name       | Unit<br>Type | TO<br>Zone | Record<br>Type | Tota I Start-<br>Up<br>(MWs) | Total Start-<br>Up<br>(MVAR) | Restoration<br>Type | Unit will black start<br>solely<br>on primary<br>or secondary fuel | Unit MIN<br>Stable<br>Load<br>(MWs) | Required to<br>to reach M<br>stable loa<br>(Minuntes | ne Largest<br>N Motor<br>d (NWs) | Largest<br>Notor<br>Power<br>Factor | Largest Motor<br>Transformer<br>Z% | Largest Motor<br>Transformer<br>R% | Largest Motor<br>Transformer<br>X% | Largest Motor<br>Transformer High<br>Side<br>Voltage (kV) | Largest Motor<br>Transformer Low<br>Side<br>Voltage (IV) | Largest Motor<br>Transformer<br>Base<br>(MVA) | 2nd Largest<br>Motor<br>(MW's) | 2nd Largest<br>Motor<br>Power Factor | 3rd Largest<br>Motor<br>(MWs) | 3rd Largest<br>Motor<br>Power Factor | Nuclear<br>Unit<br>One-Line |
| Gen<br>Company | UNT AB     | C Nuclear    | Р"М        | Unit           |                              |                              | Critical Load       |                                                                    |                                     |                                                      |                                  |                                     |                                    |                                    |                                    |                                                           |                                                          |                                               |                                | ļ.                                   |                               |                                      |                             |
| Gen<br>Company | UNIT DE    | F Nuclear    | P.M        | Unit           | 10.0                         | 5                            | 0 Critical Load     |                                                                    |                                     |                                                      |                                  |                                     |                                    |                                    |                                    |                                                           |                                                          |                                               |                                |                                      |                               |                                      | Denniest                    |
| Gen<br>Company | UNIT GH    | Nuclear      | Р"М        | Unit           | 100                          | 5                            | 0 Critical Load     |                                                                    |                                     |                                                      |                                  |                                     |                                    |                                    |                                    | []                                                        |                                                          |                                               |                                |                                      |                               |                                      |                             |
| Gen<br>Company | UNT JK     | . Hyde       | РЛ         | Unit           |                              |                              | Black Start         |                                                                    |                                     |                                                      |                                  |                                     |                                    |                                    |                                    |                                                           |                                                          |                                               |                                |                                      |                               |                                      |                             |
| Gen<br>Company | UNT<br>MND | Bio<br>Mass  | PJN        | Unit           |                              |                              |                     | ſ                                                                  |                                     |                                                      |                                  |                                     |                                    |                                    |                                    |                                                           |                                                          |                                               |                                |                                      |                               |                                      |                             |
| Gen<br>Company | UNT        | Nuclear      | РЛ         | Unit           |                              |                              | Critical Load       |                                                                    |                                     |                                                      |                                  |                                     |                                    |                                    |                                    |                                                           |                                                          |                                               |                                |                                      |                               |                                      |                             |
|                |            |              |            |                |                              |                              |                     |                                                                    |                                     |                                                      | App                              | y Ritar                             | HU C                               | sv bi part 🕅                       | am Menu                            |                                                           |                                                          |                                               |                                |                                      |                               |                                      |                             |

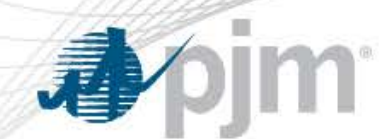

# GO Black Start Calculator – Official Report Unit Modeling Data View

|        | A       | В        | C         | D       | E           | F                    | G                     | H           | 1 I I I I I I I I I I I I I I I I I I I | J        | K        | L         | M         | N         | 0         | P         | Q         | R         | S         | Т         | U         | V         | W            | X          | Y        |     |
|--------|---------|----------|-----------|---------|-------------|----------------------|-----------------------|-------------|-----------------------------------------|----------|----------|-----------|-----------|-----------|-----------|-----------|-----------|-----------|-----------|-----------|-----------|-----------|--------------|------------|----------|-----|
| 1 GO C | Company | Name     | Unit Type | TO Zone | Record Type | Total Start-Up (MWs) | Total Start-Up (MVAR) | Restorati   | Unit will                               | Unit MIN | Required | Largest N | Largest N | Largest N | Largest N | Largest N | Largest N | Largest N | Largest N | 2nd Large | 2nd Large | 3rd Large | e 3rd Larges | st Motor P | ower Fac | tor |
| 2 Gen  | Company | UNIT ABC | Nuclear   | PJM     | Unit        |                      |                       | Critical L  | bad                                     |          |          |           |           |           |           |           |           |           |           |           |           |           |              |            |          |     |
| 3 Gen  | Company | UNIT DEF | Nuclear   | PJM     | Unit        | 10                   | 50                    | Critical L  | bad                                     |          |          |           |           |           |           |           |           |           |           |           |           |           |              |            |          |     |
| 4 Gen  | Company | UNIT GHI | Nuclear   | PJM     | Unit        | 100                  | 50                    | Critical Lo | bad                                     |          |          |           |           |           |           |           |           |           |           |           |           |           |              |            |          |     |
| 5 Gen  | Company | UNIT JKL | Hydro     | PJM     | Unit        |                      |                       | Black Sta   | rt                                      |          |          |           |           |           |           |           |           |           |           |           |           |           |              |            |          |     |
| 6 Gen  | Company | UNIT MNO | Bio Mass  | PJM     | Unit        |                      |                       |             |                                         |          |          |           |           |           |           |           |           |           |           |           |           |           |              |            |          |     |
| 7 Gen  | Company | UNIT PQR | Nuclear   | PJM     | Unit        |                      |                       | Critical L  | bad                                     |          |          |           |           |           |           |           |           |           |           |           |           |           |              |            |          |     |

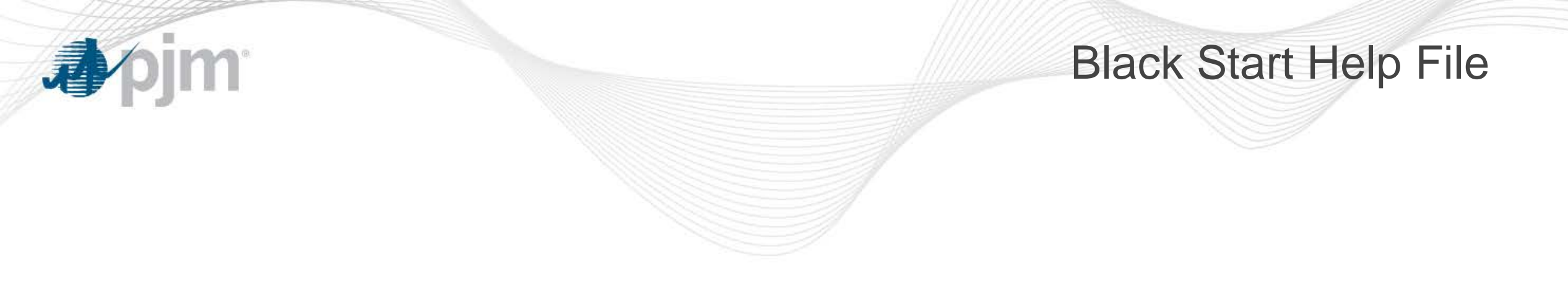

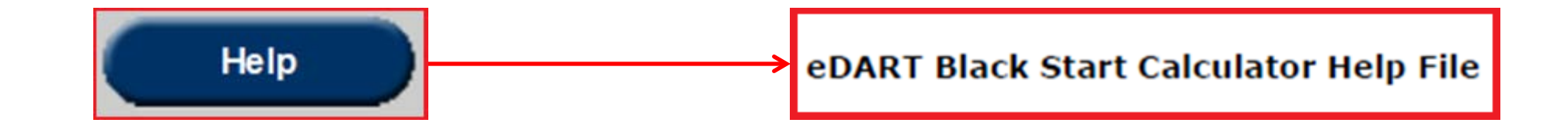